## Overenie používateľa v Hik-Partner Pro

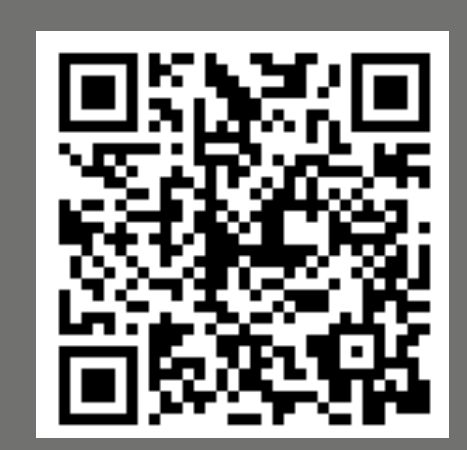

Webový portál HPP

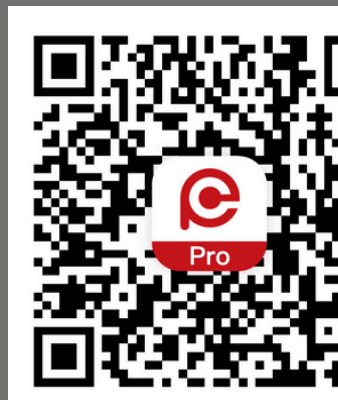

Aplikácia HPP

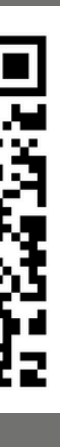

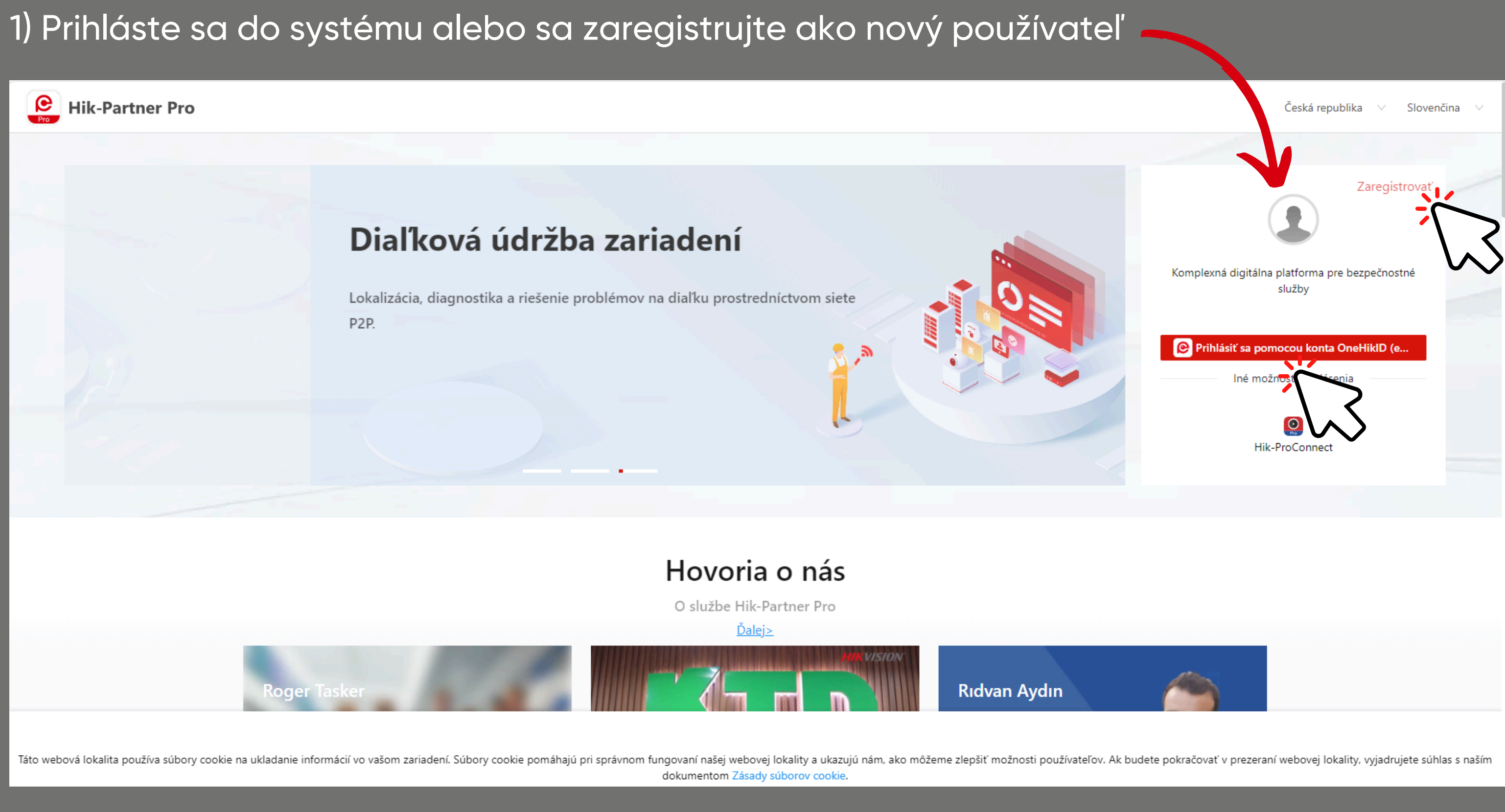

|                                                                                                    |                                                                                                    | pá 13.10.2023 11:17<br>HIKVISION <identity-su<br>[Hikvision]Verification code for of<br/>Marketing.cz</identity-su<br>                                                                                                    |  |
|----------------------------------------------------------------------------------------------------|----------------------------------------------------------------------------------------------------|----------------------------------------------------------------------------------------------------|--|
| 2) Po vyplnení e-mailovej ad<br>kliknite na tlačidlo "overiť" •                                                                                  | dresy                                                                                                    | Dear User,<br>Thanks for registering Hikvision account!<br>Your verification code is <b>SX9E6M</b> and it is w<br>To keep your account safe, this link will exp<br>If you have received this email in error plea<br>Assuring our best support.<br>Regards,<br>Hikvision OneHikID Service Centre. |  |
| <b>Vytvoriť konto</b><br>OneHikID je používateľský účet s jedným prihlásením, ktor<br>používajú pre Hik-Partner Pro, oficiálnu webovú stránku Hi | Už m<br>ý e pr. rebný na prístup k určitým online službám Hil<br>iky jr. J. Hikvision Elearning, technologický partnersky | This e-mail and its attachments contain cor<br>contained herein in any way (including, but<br>receive this e-mail in error, please notify the                                                                                                    |  |
| Тур*                                                                                                    | _ Krajina/región*                                                                                                    |                                                                                                    |  |
| Koncový používateľ 🔹                                                                                                    | Czech Republic                                                                                                    | •                                                                                                    |  |
| Krstné meno *                                                                                                    | Priezvisko*                                                                                                    |                                                                                                    |  |
| Názov spoločnosti                                                                                                    |                                                                                                    |                                                                                                    |  |
| E-mail* Overit                                                                                                    | Overovací kód*                                                                                                    |                                                                                                    |  |
| Heslo*                                                                                                    | $\mathbf{R}$                                                                                                    |                                                                                                    |  |
| Súhlasím s Hikvision OneHiklD Zásady ochrany osobných<br>Zaregistrovať                                                                           | u údajov                                                                                                    |                                                                                                    |  |

### upport@hikvision.com>

r creating Hikvision account

valid within 10 minutes. Please enter your verification code to continue registration.

xpire in 10 minutes.

ase disregard.

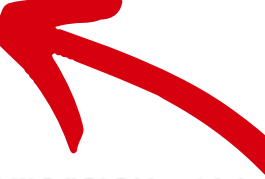

onfidential information from HIKVISION, which is stended only for the person or entity w ut not limited to, total or partial disclosure, reproduction, or dissemination) by persons ot he sender by phone or email immediately and deleted!

### 3) Do e-mailu vám príde overovací kód

4) Vyplňte všetky potrebné údaje a kliknite na "zaregistrovať"

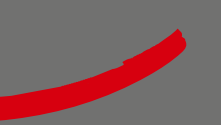

### 5) Kliknite na kartu "Môj Hik-Partner" a potom na "informácie o spoločnosti"

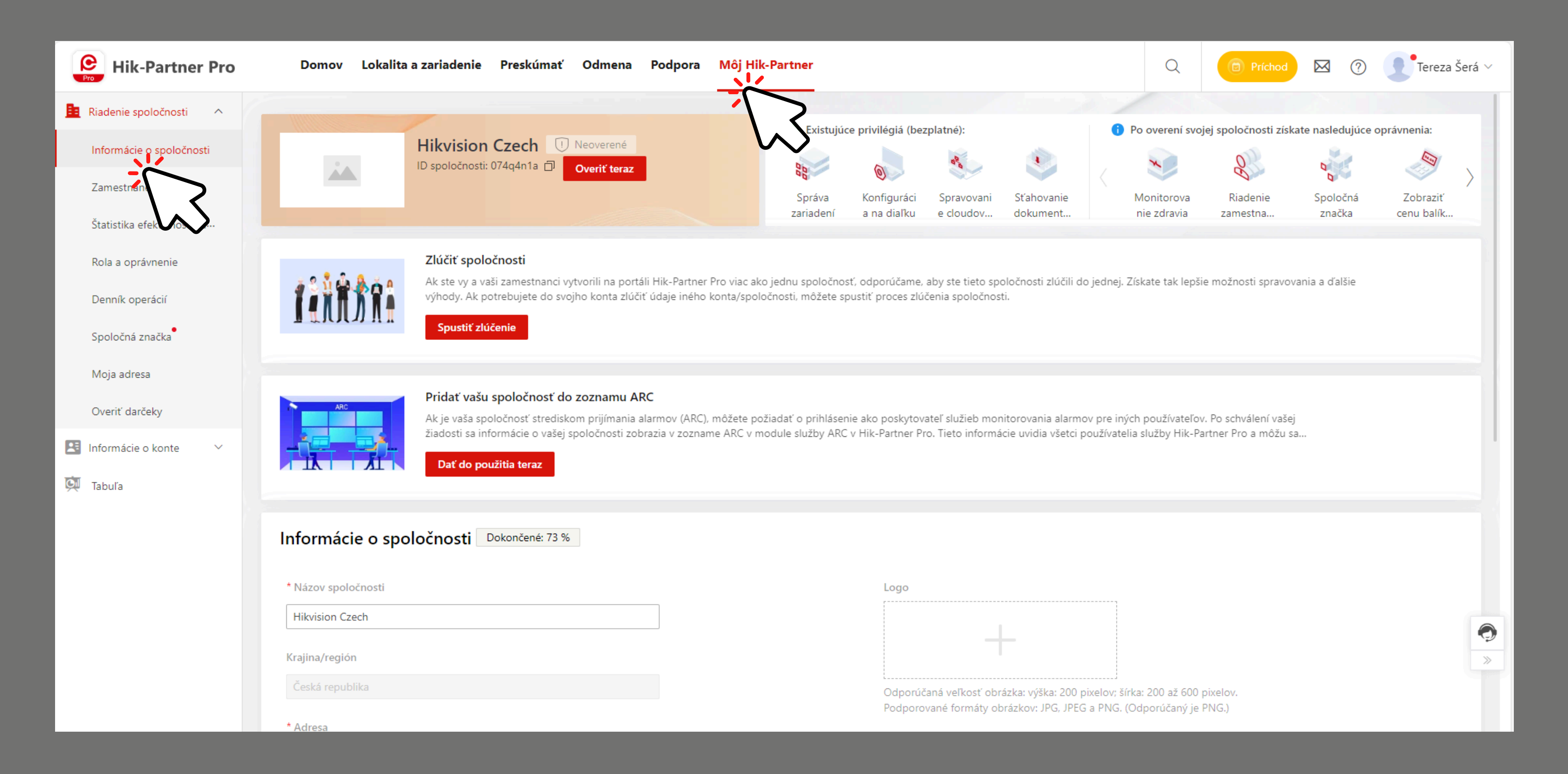

6) Skopírujte ID vašej spoločnosti a zašlite ho vášmu autorizovanému predajcovi produktov Hikvision

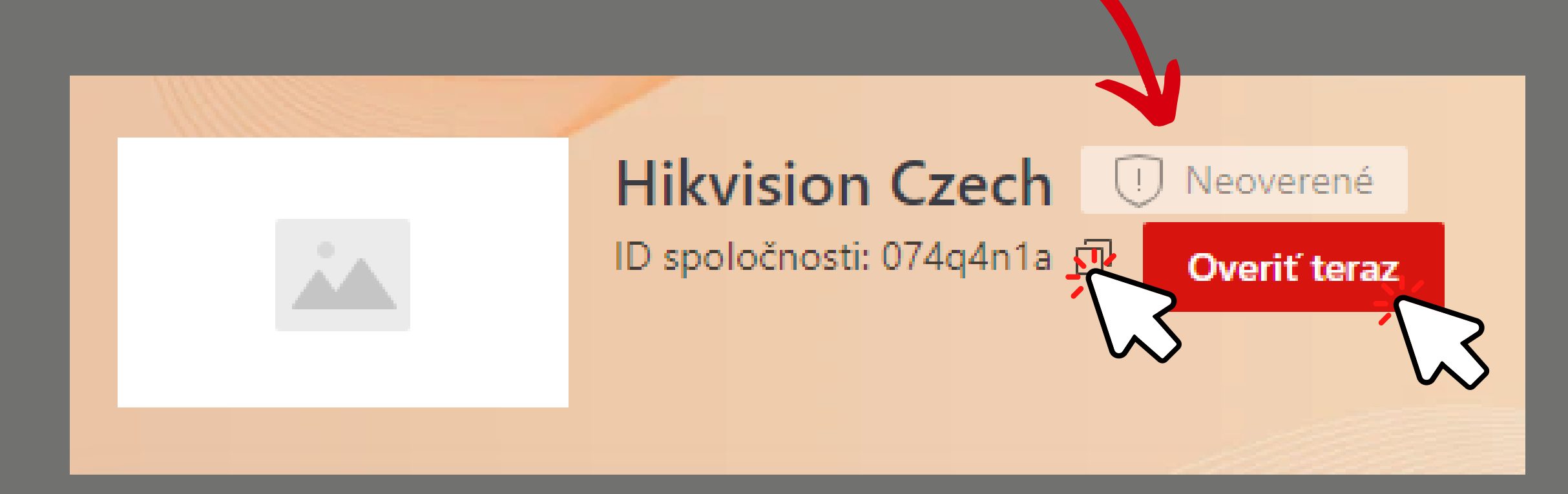

- poľa

7) Potom, čo dostanete overovací kód od vášho predajcu, kliknite na "overiť teraz" a vložte kód do

### 8) Kód vložte do poľa a kliknite na "ok"

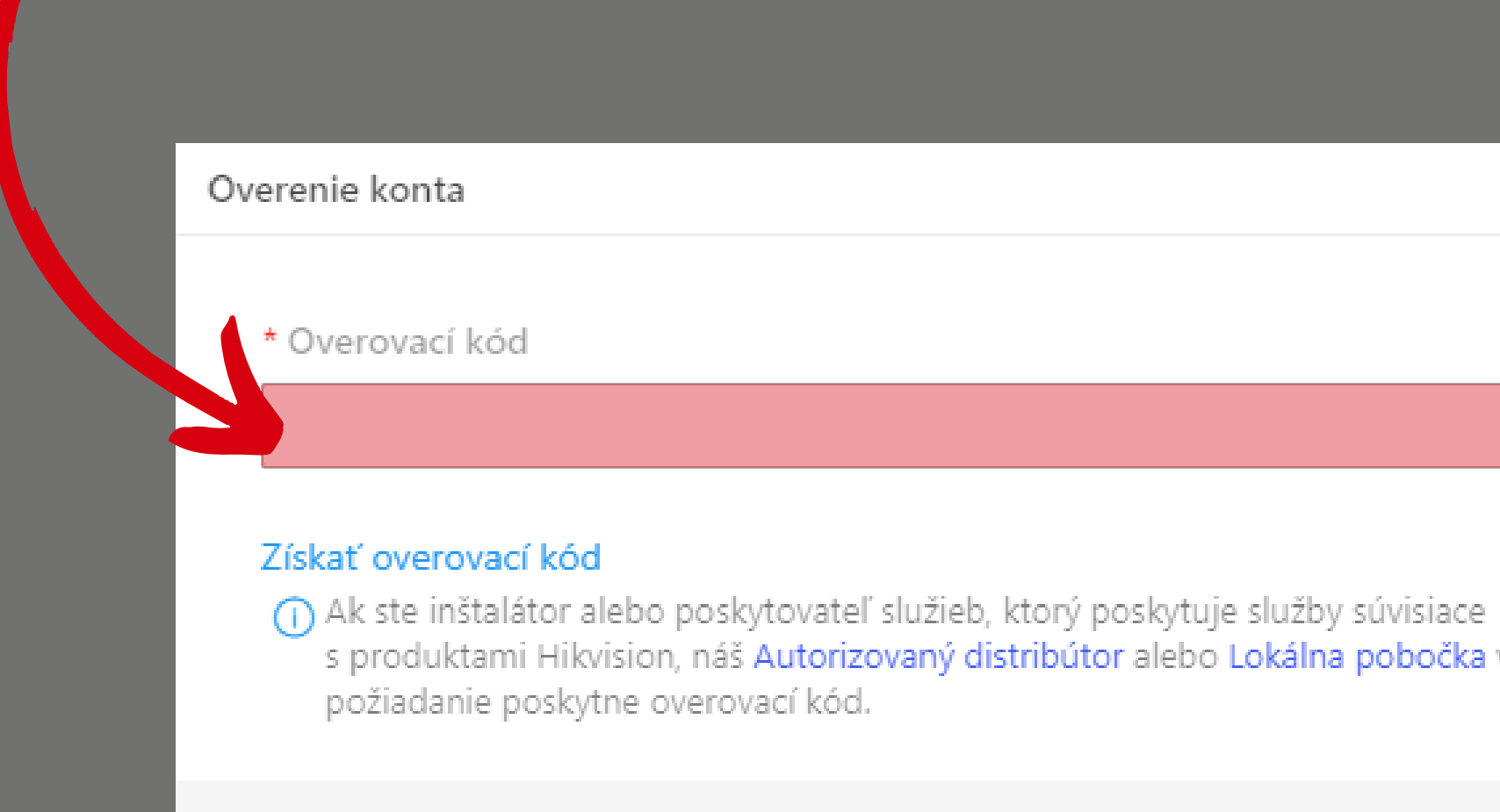

s produktami Hikvision, náš Autorizovaný distribútor alebo Lokálna pobočka vám na

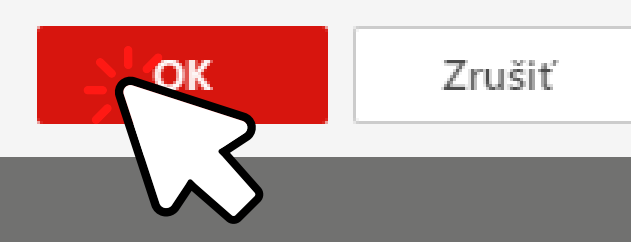

# Overenie používateľa v aplikácii

1) Prejdite do sekcie "ja" a kliknite na "overiť teraz" pod vaším menom

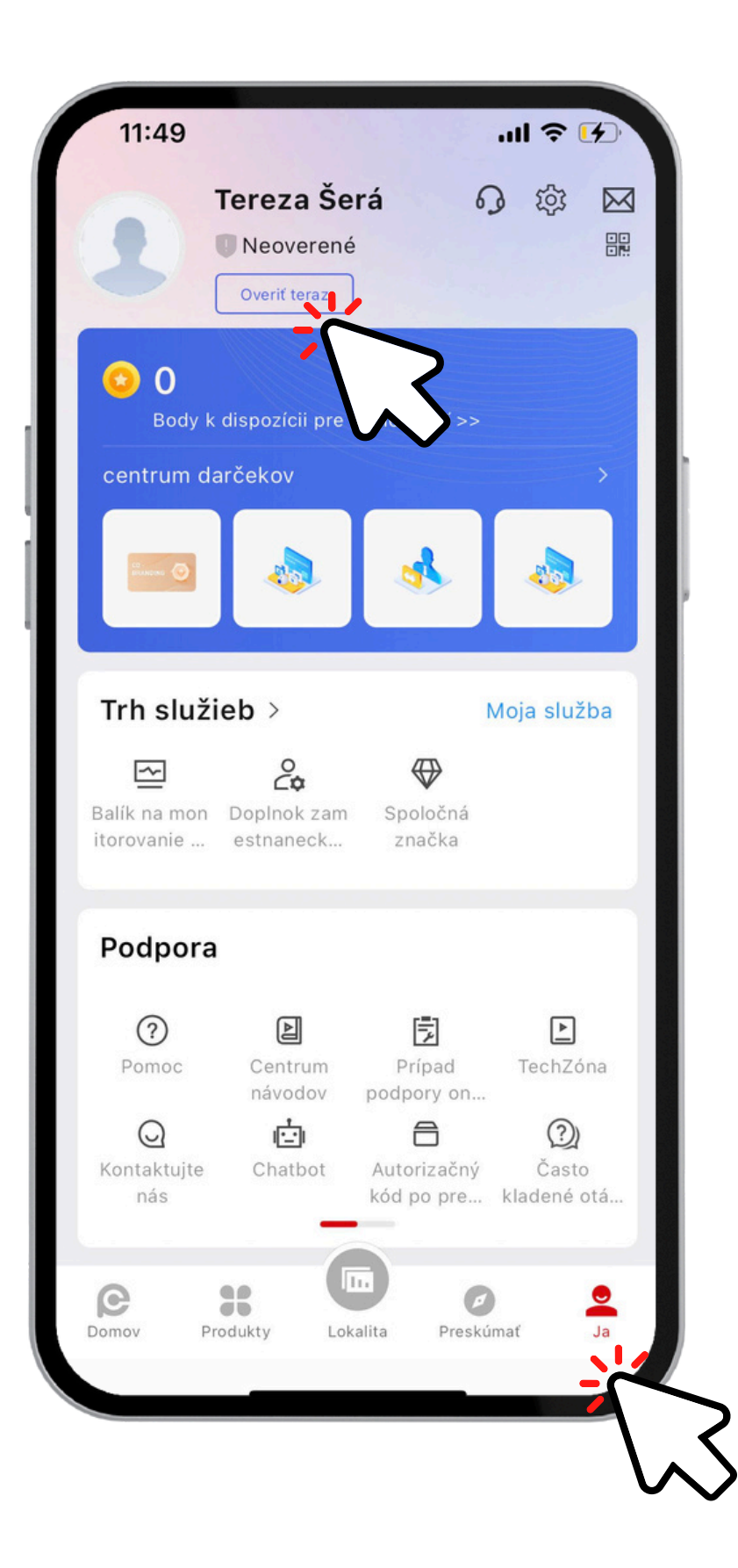

## 2) Kliknite na "získať autorizačný kód"

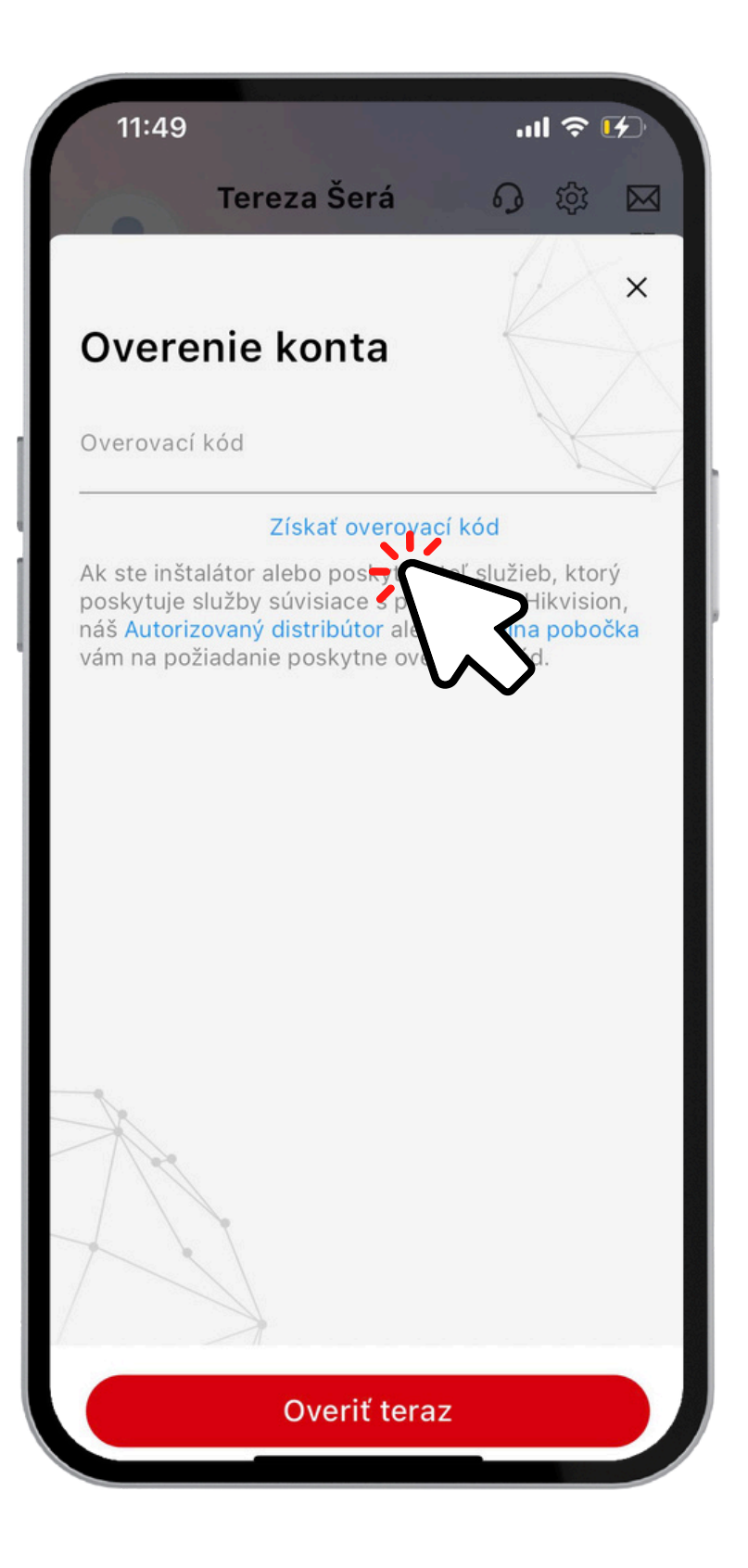

3) Potom kliknite na "overiť teraz"

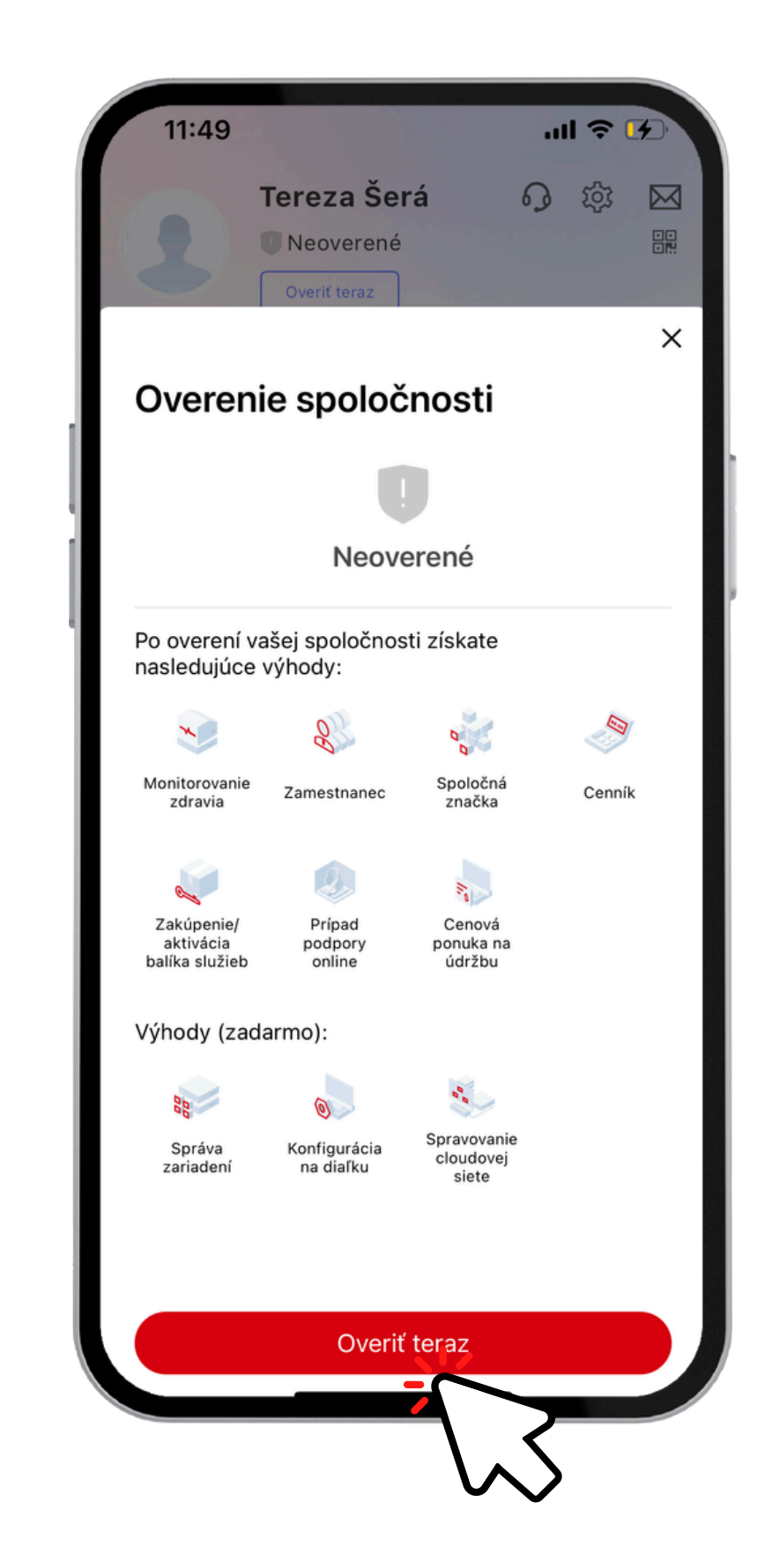

## 4) Vyplňte všetky potrebné údaje a kliknite na "ďalší"

|                                                    |                                                                 | ×                                                 |
|----------------------------------------------------|-----------------------------------------------------------------|---------------------------------------------------|
| Overeni                                            | e konta                                                         | $\sim$                                            |
| Informácie o v<br>overenie. Nep<br>Skontrolujte, č | ašej spoločnosti p<br>oužijú sa na žiadn<br>ši sú zadané inforr | použijeme len na<br>y iný účel.<br>nácie správne. |
| Názov spoločnosti<br>Hikvision Cz                  | ech                                                             |                                                   |
| Typ používateľa<br>Inštalátor                      |                                                                 | >                                                 |
| <sub>Adresa</sub><br>Vyskočilova                   | 1                                                               |                                                   |
| <sup>Mesto</sup><br>praha                          |                                                                 |                                                   |
| Štát/provincia/reg<br>Praha                        | ión                                                             | >                                                 |
| (Voliteľné) Poštov<br>14000                        | é smerovacie číslo                                              |                                                   |
| E-mail<br>tereza.sera@                             | @hikvision.com                                                  |                                                   |
|                                                    | 7                                                               |                                                   |
|                                                    | Nasledujúc                                                      | e                                                 |

5) Potom vyplňte e-mailovú adresu vášho distribútora a kliknite na "odoslať e-mail"

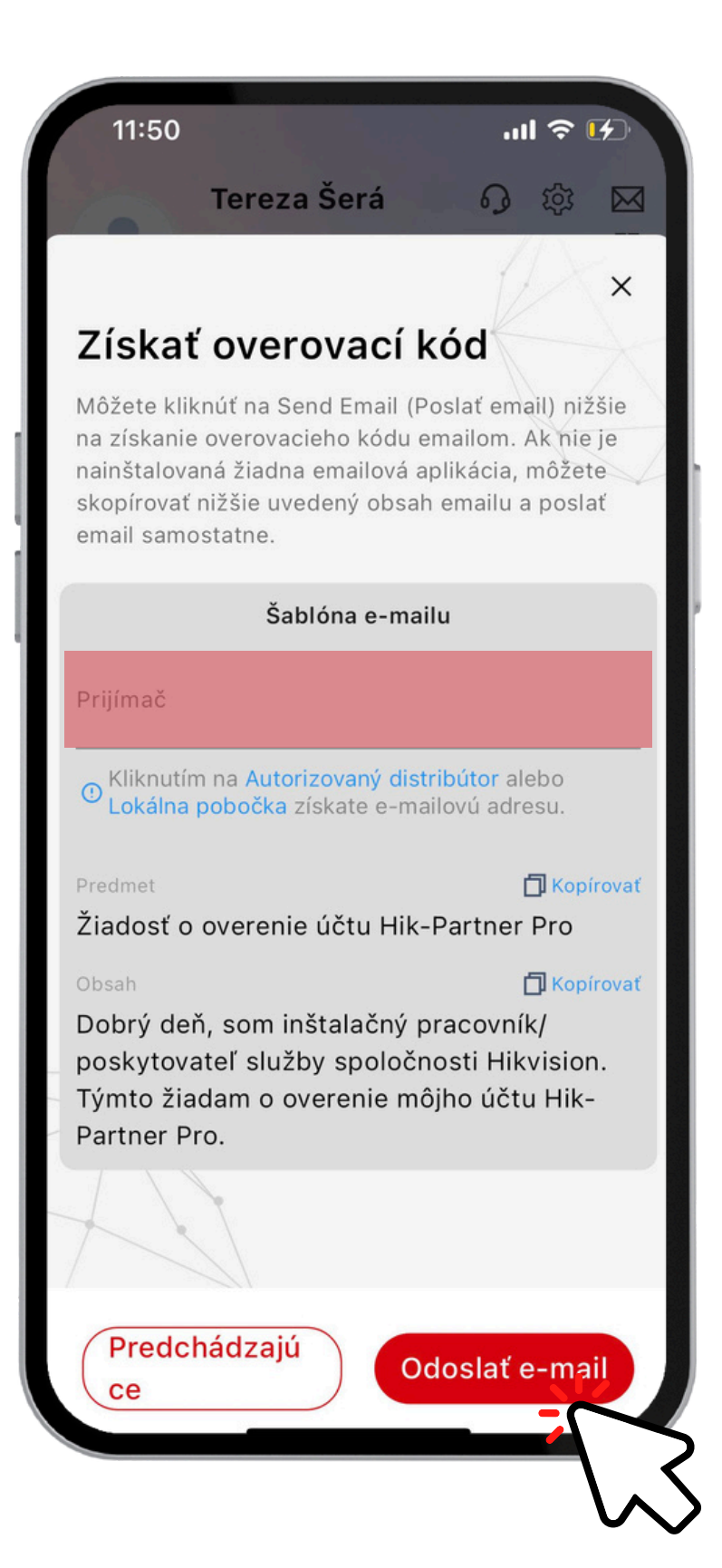

6) Keď získate kód od vášho distribútora, vráťte sa do sekcie "ja" a kliknite na "overiť teraz"

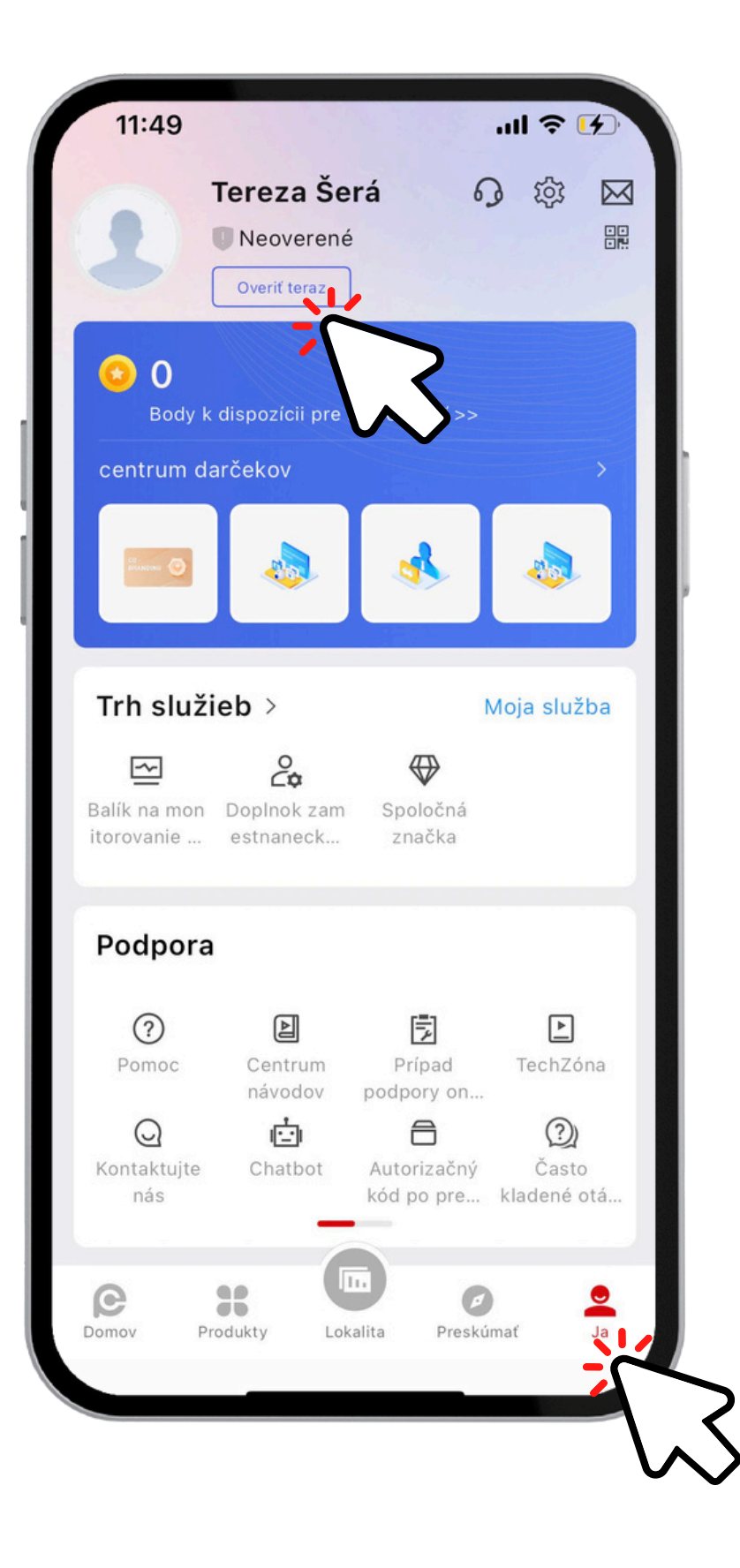

### 7) Vyplňte autorizačný kód a kliknite na "overiť teraz"

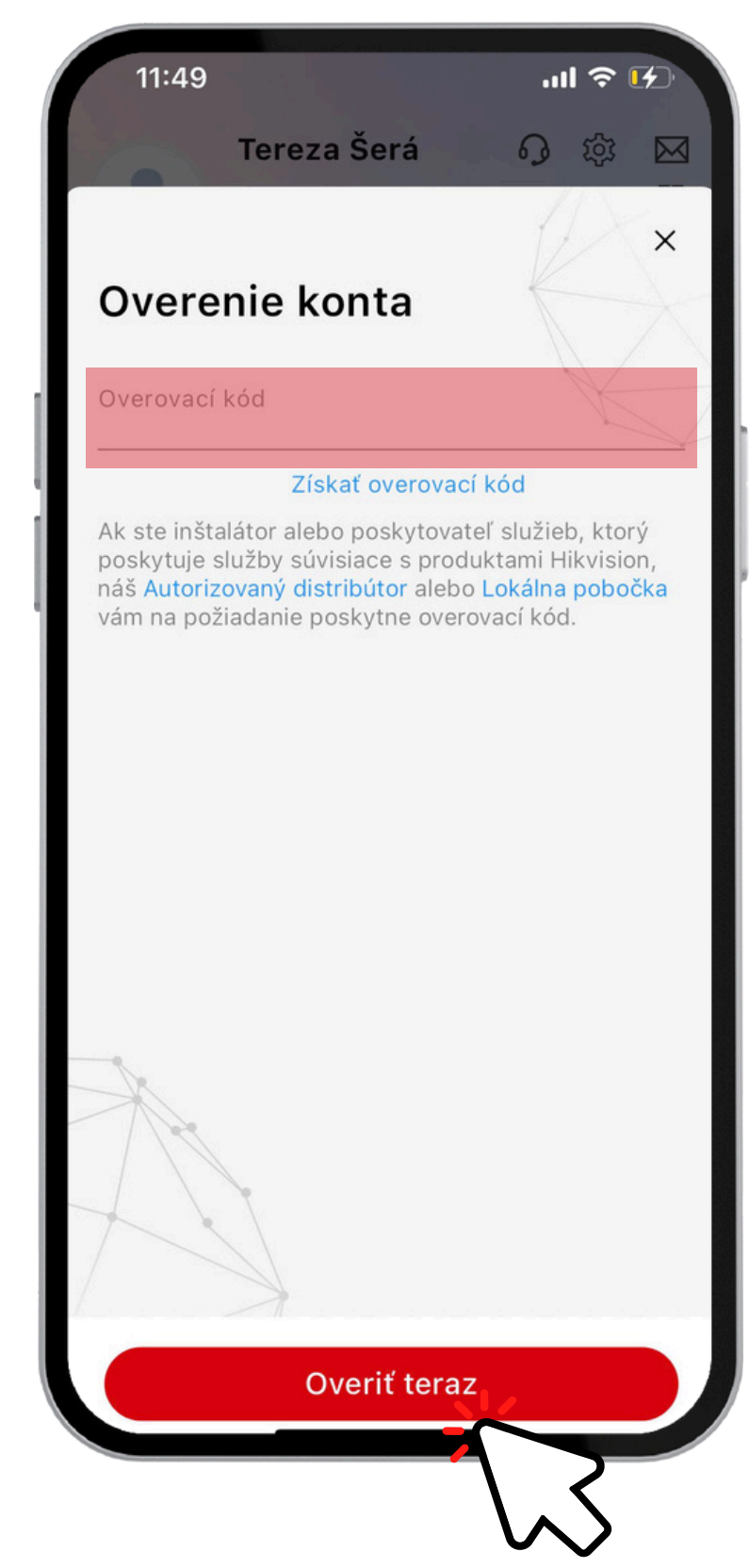